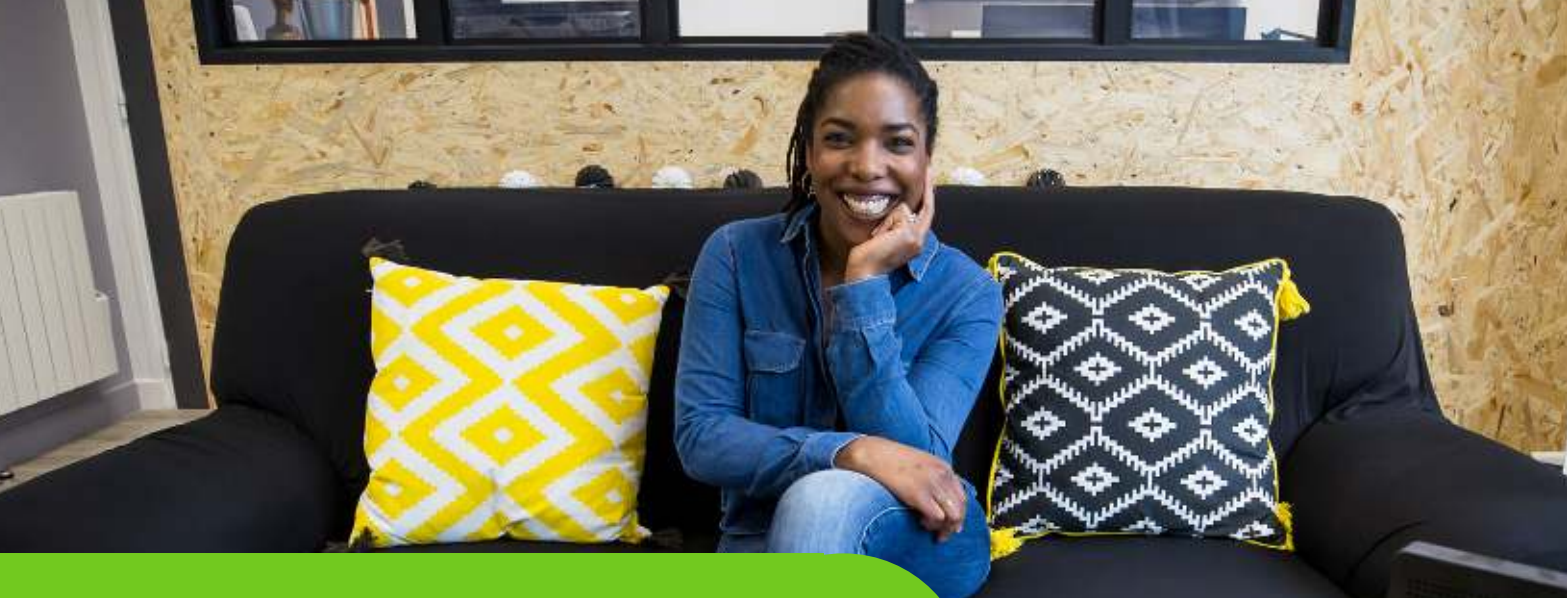

## TUTO : COMMENT REMPLIR MON DOSSIER SUR IP2 !

## **Etape n°1** : Recevez votre identifiant et mot de passe par mail Et connectez vous ! <u>https://ip2-0.com/</u>

| Accept                                                                                                    | Montago                                                                                                    |                                                                              |                  |                                                                                  |        |                                                            |
|----------------------------------------------------------------------------------------------------|----------------------------------------------------------------------------------------------------|------------------------------------------------------------------------------|------------------|----------------------------------------------------------------------------------|--------|------------------------------------------------------------|
|                                                                                                    |                                                                                                    | Instruction                                                                  | Expertise        | Post Comité                                                                      | Sulvi  | dession"                                                   |
| ir mon dossler                                                                                             |                                                                                                    |                                                                              |                  |                                                                                  |        | aossier                                                    |
|                                                                                                    |                                                                                                    |                                                                              |                  |                                                                                  |        |                                                            |
|                                                                                                    |                                                                                                    |                                                                              |                  |                                                                                  |        |                                                            |
|                                                                                                    |                                                                                                    |                                                                              |                  |                                                                                  |        |                                                            |
|                                                                                                    |                                                                                                    |                                                                              |                  |                                                                                  |        |                                                            |
|                                                                                                    |                                                                                                    |                                                                              |                  |                                                                                  |        |                                                            |
|                                                                                                    |                                                                                                    |                                                                              |                  |                                                                                  |        |                                                            |
|                                                                                                    |                                                                                                    |                                                                              |                  |                                                                                  |        |                                                            |
|                                                                                                    |                                                                                                    |                                                                              |                  |                                                                                  |        |                                                            |
|                                                                                                    |                                                                                                    |                                                                              |                  |                                                                                  |        |                                                            |
|                                                                                                    |                                                                                                    |                                                                              |                  |                                                                                  |        |                                                            |
|                                                                                                    |                                                                                                    |                                                                              |                  |                                                                                  |        |                                                            |
|                                                                                                    |                                                                                                    |                                                                              |                  |                                                                                  |        |                                                            |
|                                                                                                    |                                                                                                    |                                                                              |                  |                                                                                  |        |                                                            |
|                                                                                                    |                                                                                                    |                                                                              |                  |                                                                                  |        |                                                            |
| Avancoment                                                                                                 | Ассыни                                                                                                    | Montage -                                                                    | Instruction Expe | tise Post Comité                                                                 | Sutvi  |                                                            |
| Avancoment<br>Dissiler                                                                                     | Accumi                                                                                                    | Montage                                                                      | Instruction Expe | tise Post Comité                                                                 | Suivi  |                                                            |
| Avancement<br>Doctor<br>Projet                                                                             | Accuell                                                                                                    | Montage                                                                      | Instruction Expe | tise Post Comité                                                                 | Suivi  |                                                            |
| Arancoment<br>Dosser<br>Projet<br>Porteurs                                                                 | Vos interliscuteurs<br>Anteine DALBIGOT (perman                                                                                                    | Montage<br>ent]                                                              | Instruction Expe | tise Post Comité                                                                 | Sutvi  |                                                            |
| Avancement<br>Dosser<br>Projet<br>Poteurs                                                                  | Vos interlocuteurs<br>Anteine DALBIGOT (perman<br>Email : a.dabiere@initia                                                                                                 | Montage<br>ent]<br>the-essone.fr                                             | Instruction Expe | tise Post Comité                                                                 | Sulvi  |                                                            |
| Avancement<br><u>Proster</u><br>Projet<br>Porteurs<br>Entreprise                                           | Vos interlocuteurs<br>Antoine DALBIGOT (perman<br>Email : a.datbiert@intba                                                                                                 | Mordage<br>entj<br>tive-essonne.fr                                           | Instruction Expe | tise Post Comité                                                                 | Suivi  | Vous pouvez mainten                                        |
| Avancement<br>Doster<br>Projet<br>Porteurs<br>Entreprise<br>Éléments financiers                            | Vos interliocuteurs<br>Anteine DALBIGOT (perman<br>Email : adalbigot@koltis<br>Date importantes                                                                            | Mootage<br>ent)<br>the-essene.fr                                             | Instruction Expe | tise Post Comité                                                                 | Suivi  | Vous pouvez mainten                                        |
| Avancement<br>Doster<br>Projet<br>Porteurs<br>Entreprise<br>Eléments financiers                            | Vos interliosuteurs<br>Anteine DALBIGOT (perman<br>Email : a. dalbiest (kinitia<br>Date importantes<br>Duverture de compte :                                               | Montage<br>ent]<br>the-essene.fr<br>23/07/2019                               | Instruction Expe | tise Post Comité                                                                 | Suivi  | Vous pouvez mainten                                        |
| Avancement<br>Douber<br>Projet<br>Porteurs<br>Entreprise<br>Eléments financiers                            | Vos interlocuteurs<br>Anteine DALBIGOT (perman<br>Email : <u>a.datbiere/Bivelta</u><br>Date importantes<br>Ouverture de compte :<br>Accuell :                              | Montage<br>ent]<br>tive-essone,fr<br>23/07/2019<br>23/07/2019                | Instruction Expe | tise Post Comité essources disponibles                                           | Sulvi  | Vous pouvez mainten<br>remplir les différente              |
| Avancement<br>Doctor<br>Projet<br>Porteurs<br>Entreprise<br>Éléments financiers                            | Accimil<br>Anteriocuteurs<br>Enuali : a.dathiert@initia<br>Date importantes<br>Ouverture de compte :<br>Accueli :<br>Passage en phase Montage :                            | Montage<br>ent)<br>tive-essonne.fr<br>23/07/2019<br>23/07/2019<br>23/07/2019 | Instruction Expe | tise Post Comité essources disponibles couments attendus coument attendu         | Suivi  | Vous pouvez mainten<br>remplir les différente<br>rubriques |
| Arancement<br>Doster<br>Projet<br>Porteurs<br>Entreprise<br>Eléments financiers<br>Echanges                | Vos interlocuteurs<br>Antoine DALBIGOT (perman<br>Email : <u>a.datbiect@retia</u><br>Duverture de compte :<br>Accuell :<br>Passage en phase Montage :                      | Montage<br>ent)<br>thee-essone.fr<br>23/07/2019<br>23/07/2019<br>23/07/2019  | Instruction Expe | tise Post Comité essources disponibles                                           | Subvi  | Vous pouvez mainten<br>remplir les différente<br>rubriques |
| Avancement<br>Doster<br>Projet<br>Porteurs<br>Entreprise<br>Eléments financiers<br>Edements<br>Entretiens  | Vos interliocuteurs<br>Anteine DALBIGOT (perman<br>Email : a. dalbiest (Nolt)<br>Date importantes<br>Duverture de compte :<br>Accuell :<br>Passage en phase Montage :      | Montage<br>ent)<br>titue-essone,fr<br>23/07/2019<br>23/07/2019<br>23/07/2019 | Instruction Expe | tise Post Comité essources disponibles                                           | Suivi  | Vous pouvez mainten<br>remplir les différente<br>rubriques |
| Avancement<br>Dissue<br>Projet<br>Porteurs<br>Entreprise<br>Éléments financiers<br>Entretiers<br>Documents | Vos interlocuteurs<br>Anteine DALBIGOT (perman<br>Emuli : <u>a.datbiere/Bioliti</u><br>Date importantes<br>Ouverture de compte :<br>Accuel :<br>Passage en phase Montage : | Montage<br>ent]<br>tive-essone,fr<br>23/07/2019<br>23/07/2019<br>23/07/2019  | Instruction Expe | tise Post Comité essources disponibles locuments attendus accun document attendu | Stalvi | Vous pouvez mainten<br>remplir les différente<br>rubriques |

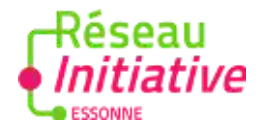

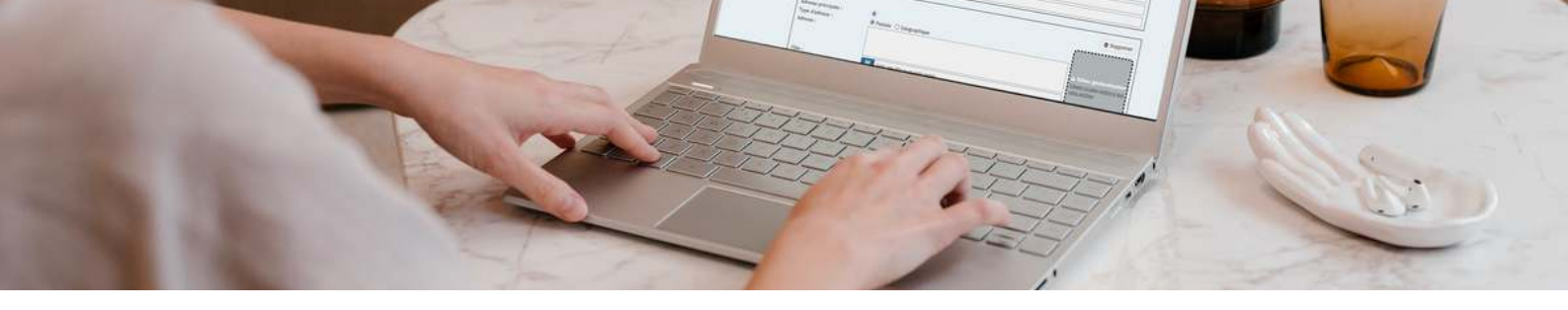

## Etape n°2 : Complétez les différentes rubriques

| Avancement                                 | Général Activité Focus r                                                                                        | reprise Marché Concurrence Moyens Local RSE Partenaires |         |
|--------------------------------------------|----------------------------------------------------------------------------------------------------|---------------------------------------------------------|---------|
| Dossier                                    | A CONTRACTOR OF A CONTRACTOR OF A CONTRACTOR OF A CONTRACTOR OF A CONTRACTOR OF A CONTRACTOR OF A CONTRACTOR OF |                                                         |         |
| rojet                                      | Référence de dossier :                                                                                          | 201907-050                                              |         |
| orteurs                                    | Permanent :<br>Date de premier contact <sup>a</sup> :                                                           | Antoine DALBIGOT                                        | Remp    |
| intreprise                                 | Orienté par :                                                                                                   |                                                         |         |
| léments financiers                         | Detailare                                                                                                    | Charles South Charles Charles and and Charles           | onglets |
|                                            | Orienté vers :                                                                                                  | Concernent and the Concernent Concernent Concernent     |         |
|                                            |                                                                                                    | I INITIATIVE ESSONNE                                    | projet  |
| Échanges                                   | Intitule 1                                                                                                    | Boulangerie Test                                        | ant als |
| intretiens                                 | Type":                                                                                                    | Reprise                                                 | est op  |
| locuments                                  | Projet innovant' :                                                                                              | Within veniations O Out O New                           |         |
| ntervenants                                | Date de démarrage envisagée :                                                                                   |                                                         | nous    |
|                                            | Avancement du projet en                                                                                         | En cours de montage                                     | mioux   |
| Accueil<br>Premier contact :<br>23/07/2019 | accuell :<br>Le(s) porteur(s) du projet<br>souhaite(nt) bénéficier d'un                                         | iii) Nas resseiger ⊂ Out ⊂ Nest                         | VO      |
| Montage                                    | parralnage                                                                                                    |                                                         |         |
| Instruction                                |                                                                                                    |                                                         |         |
|                                            |                                                                                                    |                                                         |         |

Remplissez tous les onglets de la rubrique " projet ". Cette étape est obligatoire pour nous permettre de mieux comprendre votre projet.

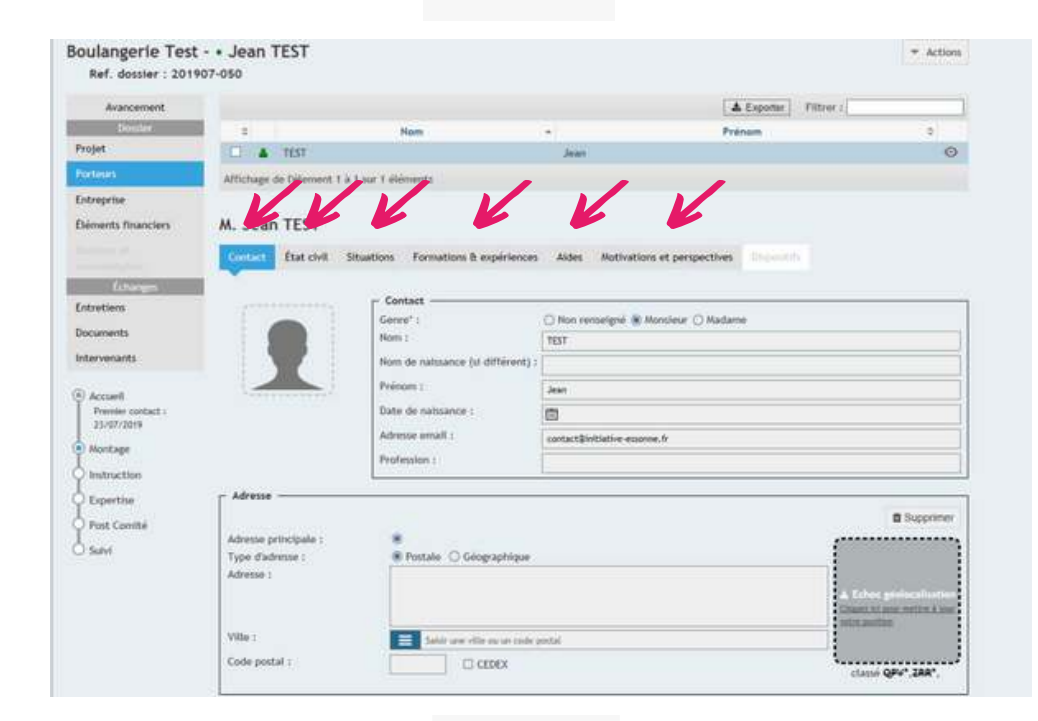

Ensuite chaque porteur de projet remplit les différents onglets de la catégorie " porteurs ". Ces données vont nous permettre de mieux vous connaître.

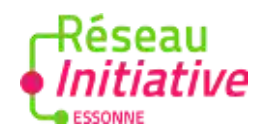

| Ref. dossier : 201                                                              | - • Jean TET<br>907-050                                                                                           |                                                    | * Action |
|---------------------------------------------------------------------------------|----------------------------------------------------------------------------------------------------|----------------------------------------------------|----------|
| Ref. dossier : 201<br>Avancement<br>Dossion<br>Projet<br>Porteurs<br>Extreprise | 007-050<br>Genvirat Capital social<br>Rabon sociale :<br>Non commercial :<br>Ernal principal :<br>Site Internet : |                                                    |          |
| Accuell<br>Premier contact :<br>23/07/2019<br>Montage                           | Page Facebook :<br>Page twitter :<br>Page Linkodin :<br>Logo :                                                    |                                                    |          |
| Expertise<br>Post Coentré                                                       | Forme Juridique" :                                                                                                | sChoisir une valeur                                | V        |
| ) Sulvi                                                                         | Règime fiscal" :<br>Franchise de TVA                                                                              | Choisir une valeur<br>® Non renseigné  O Out O Non | 0        |
|                                                                                 | Régime d'imposition :                                                                                             | Choise une valeur                                  | 2        |

Puis complétez les onglets de la rubriques " entreprise " afin de nous transmettre les informations liée à votre entreprise.

## Etape nº3 : Déposez vos documents

| Avancement.                     | Ajouter un n       | 1 Supprimer la sélection   | Télécharger l | a selection     |              |                 |      |                  |   |
|---------------------------------|--------------------|----------------------------|---------------|-----------------|--------------|-----------------|------|------------------|---|
| Denier                          |                    |                            |               |                 |              |                 | A Ex | porter Filtree : |   |
| rojet                           | C 0                | Fourni/Requis              | .0            | Désignation     |              | Concerne        |      | Enregistrement   | 0 |
| orteurs                         |                    |                            |               | Aucune donnée d | tisponible ( | dans le tablezu |      |                  |   |
| ntreprise                       | Afflichage de l'él | kenvent 0 à 0 sur 0 éléroe | nts           |                 |              |                 |      |                  |   |
| éments financiers               |                    |                            |               |                 |              |                 |      |                  |   |
|                                 | Choisissez         | un document                |               |                 |              |                 |      |                  |   |
|                                 |                    |                            |               |                 |              |                 |      |                  |   |
| Echanges                        |                    |                            |               |                 |              |                 |      |                  |   |
| intretiens                      |                    |                            |               |                 |              |                 |      |                  |   |
| locuments                       |                    |                            |               |                 |              |                 |      |                  |   |
| ntervenants                     |                    |                            |               |                 |              |                 |      |                  |   |
| E Annual                        |                    |                            |               |                 |              |                 |      |                  |   |
| Premier contact 1<br>23/07/2019 |                    |                            |               |                 |              |                 |      |                  |   |
| Montage                         |                    |                            |               |                 |              |                 |      |                  |   |
| Instruction                     |                    |                            |               |                 |              |                 |      |                  |   |
|                                 |                    |                            |               |                 |              |                 |      |                  |   |
| Expertise                       |                    |                            |               |                 |              |                 |      |                  |   |

Dernière étape ! Déposez tous vos documents en lien avec votre projet. La liste vous a été envoyée par mail.

> Réseau Initiative

> > eche

Une fois vos informations complétées et documents déposés, contactez votre conseiller pour convenir d'un rendez-vous et démarrer votre parcours d' accompagnement !

Tout est prêt !